## CONSULTANDO E-BOOKS 7-24

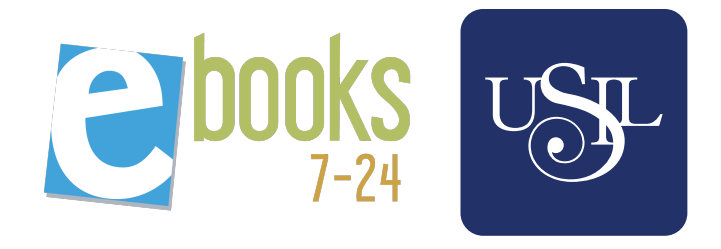

Libros a texto completo, en español, de las editoriales *McGraw-Hill, Pearson, Cengage Learning, Fondo Editorial USIL, Ecoe* y más.

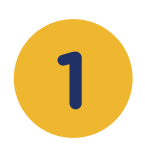

Digita el tema, **título o autor** del libro que buscas, y, de la lista de resultados, selecciona el ítem de tu preferencia.

|                                                                                      |                            |                                                                                                    | 10               |                              |                                                                                    |   |
|--------------------------------------------------------------------------------------|----------------------------|----------------------------------------------------------------------------------------------------|------------------|------------------------------|------------------------------------------------------------------------------------|---|
|                                                                                      | ECONOMIA                   |                                                                                                    |                  | <b>P</b>                     | •                                                                                  |   |
| Lista Portad                                                                         | as                         | Tenemos 187 resultados, mo                                                                               | strando resu     | ultados del 1                | al 50 Compartir búsqued                                                            |   |
| Titulo                                                                               |                            | Autor                                                                                                    | Edición          | Año                          | Editorial                                                                          |   |
| Economía política                                                                    | del clientelismo           | Horacio Machado Aráoz                                                                                    | 1                | 2017                         | Editorial Brujas                                                                   | 0 |
| Economía colomb                                                                      | ana                        | Alfonso Ortega Cárdenas                                                                                  | 4                | 2011                         | Ecoe Ediciones                                                                     | 0 |
| Economía                                                                             |                            | Michael Parkin                                                                                           | 8                | 2009                         | Pearson Educación                                                                  | 0 |
|                                                                                      | os u aplicaciones          | Francisco Mochón Morcillo                                                                                | 4                | 2012                         | McGraw-Hill Interameri                                                             | 0 |
| Economía, principi                                                                   | on B obuccerences          |                                                                                                    |                  |                              |                                                                                    |   |
| Economía, principi<br>Economía, teoría y                                             | política                   | Francisco Mochón morcillo                                                                                | 6                | 2009                         | McGraw-Hill Interameri                                                             | 0 |
| Economía, principi<br>Economía, teoría y<br>Economía y conta                         | política<br>bilidad        | Francisco Mochón morcillo<br>Alicia B. Cortagerena, Claudio                                              | 6<br>1           | 2009<br>2012                 | McGraw-Hill Interameri<br>Pearson Educación                                        | 0 |
| Economía, principi<br>Economía, teoría y<br>Economía y conta<br>Economía             | politica<br>bilidad        | Francisco Mochón morcillo<br>Alicia B. Cortagerena, Claudio<br>Michael Parkin                            | 6<br>1<br>6      | 2009<br>2012<br>2004         | McGraw-Hill Interameri<br>Pearson Educación<br>Pearson Educación                   | 0 |
| Economia, principi<br>Economia, teoria y<br>Economia y conta<br>Economia<br>Economia | politica<br>bilidad<br>ana | Francisco Mochón morcillo<br>Alicia B. Cortagerena, Claudio<br>Michael Parkin<br>Alfonso Ortega Cárdenas | 6<br>1<br>6<br>5 | 2009<br>2012<br>2004<br>2016 | McGraw-Hill Interameri<br>Pearson Educación<br>Pearson Educación<br>Ecoe Ediciones | 0 |

2 Con el **botón de LEER** podrás acceder a todo el contenido del libro, para su lectura en línea.

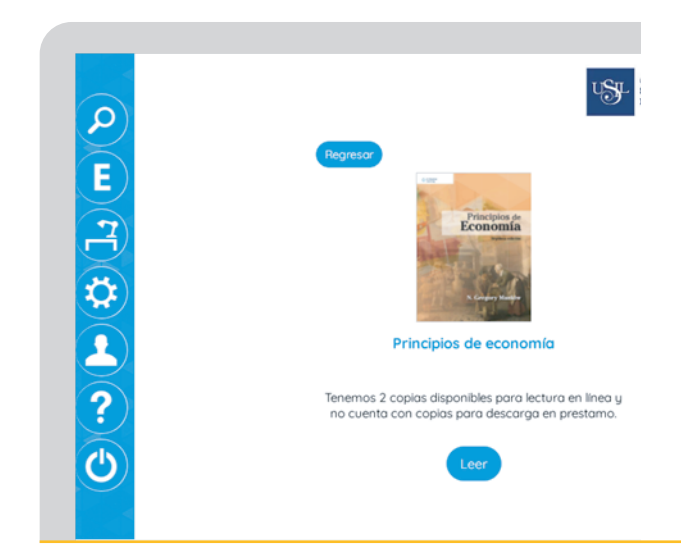

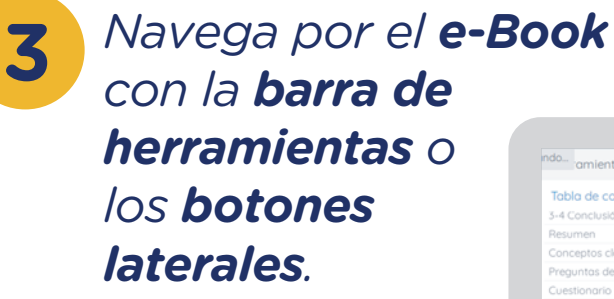

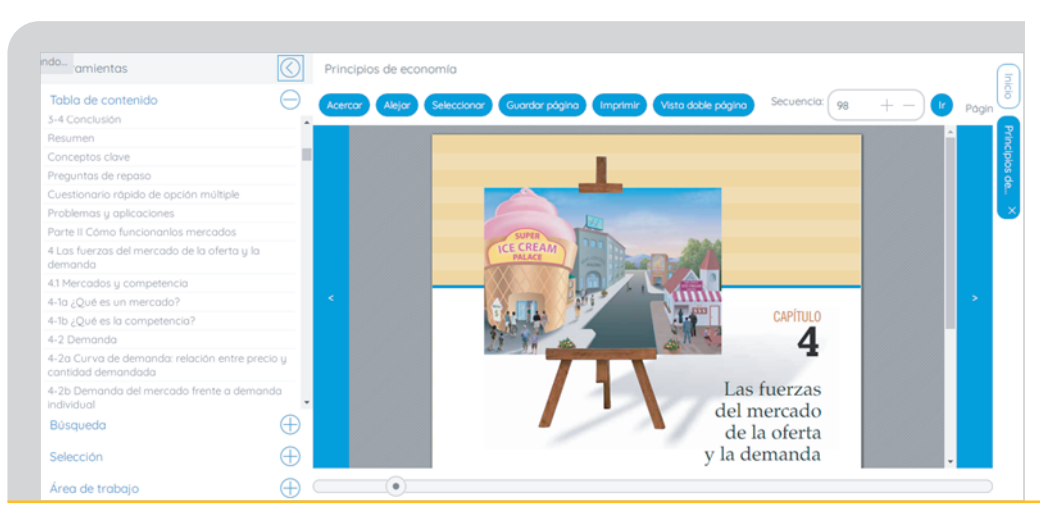

En caso de presentar dificultades con la plataforma, te sugerimos cambiar de navegador Web o *eliminar el historial de temporales y cookies*.

Si desea conocer más de los servicios que brinda el Sistema de Bibliotecas, no dude en escribirnos a biblioteca@usil.edu.pe

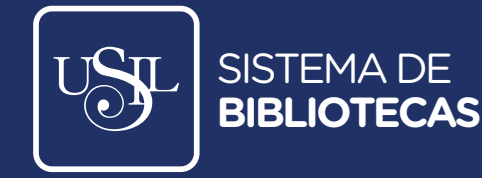